## Míele

# Tavlen til reservationen betjenes ved et blidt tryk med en finger direkte på felterne på skærmen

#### Vælg maskine (klargør først maskinen med programvalg)

- 1. Sæt vaskebrikken hen til den runde læser ("skydeskiven") på reservationstavlen.
- 2. Vaskeriets status vises nu. Grøn = ledig Rød = Optaget
- 3. Tryk på symbolet på skærmen for den maskine, som skal benyttes.
- 4. Tryk på den gule bjælke nederst på skærmen for, at acceptere valget.
- 5. Gå hen til maskinen og tryk på start på maskinen.

## **Reservation af vasketur**

- 1. Sæt vaskebrikken hen til den runde læser ("skydeskiven") på reservationstavlen.
- 2. Tryk på det blå felt "Dine reservationer" og herefter på "Reserver tid"
- 3. Tryk på skærmen ud for den ønskede dato. Vælg dag for oven og vælg uge i venstre side på skærmen.
- 4. Vælg vaskegruppe med et blidt tryk på det blå felt ud for tidspunktet på dagen.
- 5. Tryk på den gule bjælke nederst på skærmen for, at acceptere reservationen.

### Slet en reserveret vasketur

- 1. Sæt vaskebrikken hen til den runde læser ("skydeskiven") på reservationstavlen.
- 2. Tryk på det blå felt "Dine reservationer" og herefter på "Slet reservation".
- 3. Tryk på den gule bjælke nederst på skærmen for, at acceptere sletning af reservationen.

#### Brug af SMS (efter første brug husker systemet dit mobilnummer)

1. Tryk på det blå felt "SMS" og indtast dit mobilnummer - så kan der bestilles en SMS på "Vask færdig" og på "Reservation".

## **Brug internettet til reservation**

1. Gå ind på <u>www.mielelogic.com</u> og indtast dit brugernavn og adgangskode.

Brugernavn og adgangskode er udleveret sammen med vaskebrikken.